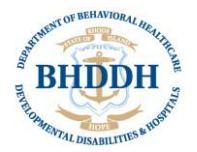

**Case Manager Guidance** 

## **Developing and Entering Planned Services**

## 1. Understand DD Services - References

- a. <u>Service Spotlight Cards</u> and Guide to Services (<u>DD Guidebook</u>)
- b. Licensed DD Provider Services and Provider List (excel)
- c. <u>2025 Rate Table</u> and Reference Codes (excel)
- d. WellSky Risk and Objectives (excel)
- e. <u>The billing manual</u> (2025)

Note: When reading past plans, look at purchase order along with the plan goals to see how goals were translated into services.

#### 2. Available Funding Amount

The amount of funding each individual has will be found on the Budget tab in WellSky. It will show the base funding, ANSQ funding, any supplemental funding, and any add-on funding. This has not been entered yet.

- Refer to the <u>funding level chart</u>
- S110 letter for supplemental funding (in Notes tab)
- Notice of Funding Level letter (in Notes tab)
- Add-on funding can be approved for employment and seen in Authorizations

#### 3. Add Planned Services in WellSky

#### Role = Case Manager

- 1. Click the Planned Services subpage within the Plan
- 2. From the **File** menu, select **Add Planned Service**
- 3. OpenClose defaults to LTSS
- 4. Start Date and End Date default to the service start date and service end date from the Plan Information page

 WellSky
 Human

 File
 Tools

 Add Planned Services
 Print

 Close Planned Services
 Risks

 Planned Services
 0 record(s) returned

 Planned Services
 Units of the services

 Planned Services
 0 record(s) returned

 Linked Budgets
 0 record(s) returned

5. Click ellipsis (...) next to Index/ SubObject Code, select the IndexCode "BHDDH". Required

| 📥 WellSky н          | lumai Services   | Star Light <b>Planr</b><br>12/27/2023 2:27 PM | ned Service |                      |          |    |
|----------------------|------------------|-----------------------------------------------|-------------|----------------------|----------|----|
| File                 |                  |                                               |             |                      |          |    |
| Planned Services     |                  |                                               |             |                      |          |    |
| OpenClose            | LTSS             |                                               |             |                      |          |    |
| Start Date           | 12/28/2023       |                                               |             |                      |          |    |
| End Date             | 12/27/2024       |                                               |             |                      |          |    |
| Index/SubObject Code | Clear            |                                               |             |                      |          |    |
| MMIS Program         |                  | ~                                             |             |                      |          |    |
| Service Code *       | DialogInde       | xCodeSelectPopUp                              |             |                      |          |    |
| Service Description  | 5 record(s) retu | urned.                                        |             |                      |          |    |
| Unit Type            | IndexCode        | IndexDescription                              | SubObject   | SubObjectDescription | FundCode | ID |
| omerype              | BHDDH            | BHDDH                                         | IDD/HCBS    | IDD/HCBS             | LTSS     | 71 |
|                      | EOHHS            | EOHHS                                         | EAD/HCBS    | EAD/HCBS             | LISS     | /3 |
|                      | EOHHS            | EOHHS                                         | HAB         | Habilitation         | LTSS     | 74 |
|                      | EOHHS            | EOHHS                                         | AL/HCBS     | Assisted Living HCBS | LTSS     | 77 |
|                      | OHA              | OHA                                           | At Home     | At Home Cost Share   | LTSS     | 76 |

6. Click the drop-down arrow for MMIS Program and select the correct program

| WellSky Human                                   | Services                           | Star Light<br>12/27/2023 2:2                                 | Planned Service                                    | See the reference list o<br>MMIS Programs with Serv<br>Codes and Descriptions |
|-------------------------------------------------|------------------------------------|--------------------------------------------------------------|----------------------------------------------------|-------------------------------------------------------------------------------|
| Planned Services                                |                                    |                                                              |                                                    | and/or Rate Sheet                                                             |
| OpenClose                                       | LTSS                               |                                                              |                                                    |                                                                               |
| Start Date                                      | 12/28/2023                         |                                                              |                                                    |                                                                               |
| End Date                                        | 12/27/2024                         |                                                              |                                                    |                                                                               |
| Index/SubObject Code                            | IndexCode Index Des<br>BHDDH BHDDH | Indel / SubObject<br>cription SubObject Sub<br>DD/HCBS IDD/H | Object Description<br>CBS                          |                                                                               |
| MMIS Program                                    | DD Home Health Service             | ces 🗸                                                        | le                                                 | IndexCode                                                                     |
| Service Code *                                  |                                    |                                                              | Service Code S                                     | Search                                                                        |
| Service Description                             |                                    | X                                                            |                                                    |                                                                               |
| Unit Type                                       |                                    |                                                              | Search By: Service T                               | Type V Search Text: V Search Cancel                                           |
| 7. Click ellipsis<br>() next to<br>Service Code |                                    | /                                                            | Service T<br>Service C<br>Service C<br>Description | Type<br>Category<br>Code<br>Ution                                             |

- 8. Choose what you want to search by
- 9. Enter at least 3 characters in the Search Text box, and click Search

| Service Code Search                                      |                            |           |                |          |           |           |                 |                   |               |                                                    |  |  |  |
|----------------------------------------------------------|----------------------------|-----------|----------------|----------|-----------|-----------|-----------------|-------------------|---------------|----------------------------------------------------|--|--|--|
| Search By: Service Code Search Text: T2017 Search Cancel |                            |           |                |          |           |           |                 |                   |               |                                                    |  |  |  |
| Service Code                                             | Description                | Fund Code | Effective Date | End Date | Unit Type | Unit Cost | Consumer County | Provider RateType | Service Ratio | Internal Program                                   |  |  |  |
| T2017                                                    | Community<br>Supports 1:1  | LTSS      | 07/01/2023     |          | 15 mins   | \$12.36   |                 |                   |               | BHDDH Community<br>Support, DD CNOM<br>Eligibility |  |  |  |
| T2017:U2                                                 | Self-Directed<br>Community | LTSS      | 07/01/2023     |          | 15 mins   | \$12.36   |                 |                   |               | BHDDH Community<br>Support, DD CNOM                |  |  |  |

#### 10. Select the service

| •                         |                        |
|---------------------------|------------------------|
| Service Code *            | T2017                  |
| Service Description       | Community Supports 1:1 |
| Unit Type                 | 15 mins                |
| Units Per                 |                        |
| Units of Measure          | Year V                 |
| Total No of Units         |                        |
| Provider ID               |                        |
| Provider                  |                        |
| Unit Cost                 | \$12.36                |
| Max Amount                |                        |
| Service Justified By      | <b>```</b>             |
| Service Change Type *     | ~                      |
| Reason for Service Change | 4                      |
| Reason Change Code *      | ~                      |
| Additional Comments       | 4                      |
|                           |                        |

#### 11. Enter Units Per

Generally, enter the total Units to be provided during the Year For example, if someone wants 10 hours of community-based supports per week for the full year you would do the following: 10 hours X 4 (because there are 4 -15 minute units in an hour) x 52 weeks in year = 2080

# 12. Enter Units of Measure Choose Year

- 13. The following will automatically calculate
  - a. Total No of Units
  - b. Unit Cost
  - c. Max Amount

|             | 1010 | See the reference list  |
|-------------|------|-------------------------|
| Provider ID |      | See the reference list  |
|             |      | of DD Providers and     |
| Provider    |      | Fiscal Intermediaries   |
|             |      | r issui interineuluries |

- 14. Click ellipsis (...) next to Provider ID
- 15. Select the provider who will be providing this service

(if known at this time, otherwise you will have to come back to this step to select the provider)

16. Select a Service Justified By

Either goal or assessed risk. If a Goal is selected, an additional field is shown to describe the goal and the priority ranking

- 17. Select a **Service Change Type**. For each new annual plan it would be '**New**'
- 18. Enter Reason for Service Change
  - a. Optional for annual plans
  - b. Required for amendments
- 19. Enter Additional Comments (optional)
  - a. Enter itemized goods and services request, if any
  - b. If requesting RIPTA transportation, enter RIPTA in comments
- 20. From the File menu, select Save Planned Service or Save and Add Planned Service

| Service Justified By                        | Goal 🗸    |
|---------------------------------------------|-----------|
| Goal including Priority Ranking, Describe * | testing 1 |
| Service Change Type *                       | New 🗸     |
| Reason for Service Change                   |           |
| Additional Comments                         |           |

| File                           |                           |       |
|--------------------------------|---------------------------|-------|
| Save and Update                |                           |       |
| Save Planned Service           |                           | .66   |
| Spell Check                    | 05                        | 33    |
| Save and Add Planned Service   | 05                        | /15/2 |
| Save and Close Planned Service | Save and Add Planned Serv | ce C  |
| Print                          |                           |       |
| Close Planned Service          | In                        | dexCo |

# **Important Notes**

- If making changes on the planned services, the page will reset, and information already entered will be deleted.
  - For example, if CFCM forgets to select Index/SubObject Code and then goes back after completing page to select the Index/SubObject Code, the page will reset, and all information entered will be lost.
- Although it is not indicated on the page, the following are required:
  - Index/SubObject Code
  - MMIS Program (on DD Services Rate Table, refer to Program under header)
  - o Unit Per
  - Units of Measure
- Note: If RICLAS is the provider, enter code T2033 with modifier for Tier. Select RICLAS as provider but enter **\$0** for unit cost and max amount.
- Community Residence Supports = Group Home
- When choosing residential services, 344 is the max total number of units per year (to allow for absenteeism).
- L9s (supplemental funding that was granted) are entered the same as whatever else you are entering but with L9 modifier

- Example CBS = T2017: L9 (vs CBS without an L9 = T2019)
- CFCMs need to **update unit cost** when entering L9. The Unit Cost is automatically set to max amount.
- For CFCM, enter code (G9012)
  - o Do not enter Provider
  - Enter 12 units per year and \$0 into Unit Cost

|       |                                  |         |                  |            |            |            |                                     |      |     | winninge | eyneeu. |             |
|-------|----------------------------------|---------|------------------|------------|------------|------------|-------------------------------------|------|-----|----------|---------|-------------|
| G9012 | Conflict-Free Case<br>Management | 12.0000 | <b>\$</b> 170.87 | \$2,050.44 | 04/01/2025 | 03/31/2026 | Conflict-Free<br>Case<br>Management | Goal | New |          | n/a     |             |
|       |                                  |         |                  |            |            |            | вноон                               |      |     |          |         | $  \square$ |

- When choosing Provider ID, please note some providers have more than one code.
  - Some providers have an NPI for their general agency and another NPI for their FI. Please take care to select the correct Provider ID.
  - Fogarty has its own page on the Provider List excel
- When entering Transportation services with **RIPTA** 
  - MMIS Program = BDHHD Transportation
  - Enter Service Code = T2003 (along with other information such as the number of units).
  - $\circ~$  Do not select a provider. Leave provider blank.
  - Then, make a note in the comments = RIPTA.
- Note- Trips for transportation are <u>one-way</u>

## Self-Direct

- Support Facilitation should not be entered. Enter Financial Management Services (T2050: U2) instead.
- For self-direct, change the **Unit Cost** to \$1 and enter the max amount as the total amount requested (rather than changing to hourly wage plus tax, etc.)
  - Use the Community Based Supports Code = T2017:U2.
- All goods and services request should include itemized documentation using the goods and services form.
  - Specifics including the service and amount of money requested should be noted in the comment box on the planned services page when entering goods and services
  - o <u>Goods & Services Request Form</u>